# Inhoudsopgave

| 1.                                                                     | Voorstelling                                                                                                    |
|------------------------------------------------------------------------|----------------------------------------------------------------------------------------------------|
|                                                                        | 1.1 Beschrijving                                                                                                    |
|                                                                        | 1.2 Voorbereiding                                                                                                    |
|                                                                        | 1.3 Werking                                                                                                    |
|                                                                        |                                                                                                    |
| 2.                                                                     | Programmeringen (zie overzicht van de programmeringsvertakkingen p.118 - 121) p. 98                                                                                                    |
|                                                                        | 2.1 Taalkeuze p. 99                                                                                                    |
|                                                                        | 2.2 Instellen van de datum p. 99                                                                                                    |
|                                                                        | 2.3 Instellen van het uur                                                                                                    |
|                                                                        | 2.4 Instellen van de opties op het toetsenbord (toetsbiep, achtergrondverlichting, temperatuur) p. 99                                                                                                    |
|                                                                        | 2.5 Programmering van de werkingsmodus van de centrale p. 100                                                                                                    |
|                                                                        | 2.6 Programmering van de gebruiksmodus van het toetsenbord (mobiliteit) p. 100                                                                                                    |
|                                                                        | 2.7 Programmering van de verpersoonlijkte radiocode                                                                                                    |
|                                                                        | 2.8 Programmering en beheer van de hoofdtoegangscode                                                                                                    |
|                                                                        | 2.9 Programmering en beheer van de bijkomende toegangscode                                                                                                    |
|                                                                        | 2.10 Opname en beheer van de badgesp. 104                                                                                                    |
|                                                                        | 2.11 In- en uitschakeling van de toetsen P1, P2, P3                                                                                                    |
|                                                                        | 2.12 Programmeringen op de pagina "Verlichting"                                                                                                    |
|                                                                        | 2.13 Programmeringen op de paging "Ingangen"                                                                                                    |
|                                                                        |                                                                                                    |
|                                                                        |                                                                                                    |
| 3.                                                                     | Werkingstest                                                                                                    |
| 3.                                                                     | Werkingstest                                                                                                    |
| 3.<br>4.                                                               | Werkingstest                                                                                                    |
| 3.<br>4.<br>5.                                                         | Werkingstest                                                                                                    |
| 3.<br>4.<br>5.                                                         | Werkingstest       p. 107         Bevestiging       p. 109         Gebruik       p. 112         5.1 Besturing van het alarmsysteem       p. 112                                                                                                    |
| 3.<br>4.<br>5.                                                         | Werkingstest       p. 107         Bevestiging       p. 109         Gebruik       p. 112         5.1 Besturing van het alarmsysteem       p. 112         5.2 De status van het alarmsysteem kennen       p. 113                                                                                                    |
| 3.<br>4.<br>5.                                                         | Werkingstest       p. 107         Bevestiging       p. 109         Gebruik       p. 112         5.1 Besturing van het alarmsysteem       p. 112         5.2 De status van het alarmsysteem kennen       p. 113         5.3 Gebruik van de toetsen SOS, P1, P2, P3       p. 113                                                                                                    |
| 3.<br>4.<br>5.                                                         | Werkingstest       p. 107         Bevestiging       p. 109         Gebruik       p. 112         5.1 Besturing van het alarmsysteem       p. 112         5.2 De status van het alarmsysteem kennen       p. 113         5.3 Gebruik van de toetsen SOS, P1, P2, P3       p. 113         5.4 Besturing van een elektrisch apparaat       p. 114                                                                                                    |
| 3.<br>4.<br>5.                                                         | Werkingstest       p. 107         Bevestiging       p. 109         Gebruik       p. 112         5.1 Besturing van het alarmsysteem       p. 112         5.2 De status van het alarmsysteem kennen       p. 113         5.3 Gebruik van de toetsen SOS, P1, P2, P3       p. 113         5.4 Besturing van een elektrisch apparaat       p. 114         5.5 Besturing van een gutomatische bediening (poort, agragedeur, 1)       p. 114                                                                                                    |
| 3.<br>4.<br>5.                                                         | Werkingstest       p. 107         Bevestiging       p. 109         Gebruik       p. 112         5.1 Besturing van het alarmsysteem       p. 112         5.2 De status van het alarmsysteem kennen       p. 113         5.3 Gebruik van de toetsen SOS, P1, P2, P3       p. 113         5.4 Besturing van een elektrisch apparaat       p. 114         5.5 Besturing van een automatische bediening (poort, garagedeur)       p. 114         5.6 Alarmweergave       p. 115                                                                                                    |
| 3.<br>4.<br>5.                                                         | Werkingstest       p. 107         Bevestiging       p. 109         Gebruik       p. 112         5.1 Besturing van het alarmsysteem       p. 112         5.2 De status van het alarmsysteem kennen       p. 113         5.3 Gebruik van de toetsen SOS, P1, P2, P3       p. 113         5.4 Besturing van een elektrisch apparaat       p. 114         5.5 Besturing van een automatische bediening (poort, garagedeur)       p. 114         5.6 Alarmweergave       p. 115         5.7 Weergave van de lege batterijen       p. 115                                                                                                    |
| 3.<br>4.<br>5.                                                         | Werkingstest       p. 107         Bevestiging       p. 109         Gebruik       p. 112         5.1 Besturing van het alarmsysteem       p. 112         5.2 De status van het alarmsysteem kennen       p. 113         5.3 Gebruik van de toetsen SOS, P1, P2, P3       p. 113         5.4 Besturing van een elektrisch apparaat       p. 114         5.5 Besturing van een automatische bediening (poort, garagedeur)       p. 115         5.7 Weergave van de lege batterijen       p. 115         5.8 Onderhoud van het toetsenbord       p. 115                                                                                                |
| 3.<br>4.<br>5.                                                         | Werkingstest       p. 107         Bevestiging       p. 109         Gebruik       p. 112         5.1 Besturing van het alarmsysteem       p. 112         5.2 De status van het alarmsysteem kennen       p. 113         5.3 Gebruik van de toetsen SOS, P1, P2, P3       p. 113         5.4 Besturing van een elektrisch apparaat       p. 114         5.5 Besturing van een automatische bediening (poort, garagedeur)       p. 114         5.6 Alarmweergave       p. 115         5.7 Weergave van de lege batterijen       p. 115         5.8 Onderhoud van het toetsenbord       p. 115                                                         |
| <ol> <li>3.</li> <li>4.</li> <li>5.</li> <li>6.</li> </ol>             | Werkingstest       p. 107         Bevestiging       p. 109         Gebruik       p. 112         5.1 Besturing van het alarmsysteem       p. 112         5.2 De status van het alarmsysteem kennen       p. 113         5.3 Gebruik van de toetsen SOS, P1, P2, P3       p. 113         5.4 Besturing van een elektrisch apparaat       p. 114         5.5 Besturing van een automatische bediening (poort, garagedeur)       p. 114         5.6 Alarmweergave       p. 115         5.7 Weergave van de lege batterijen       p. 115         5.8 Onderhoud van het toetsenbord       p. 116                                                         |
| <ol> <li>3.</li> <li>4.</li> <li>5.</li> <li>6.</li> <li>7.</li> </ol> | Werkingstest       p. 107         Bevestiging       p. 109         Gebruik       p. 112         5.1 Besturing van het alarmsysteem       p. 112         5.2 De status van het alarmsysteem kennen       p. 113         5.3 Gebruik van de toetsen SOS, P1, P2, P3       p. 113         5.4 Besturing van een elektrisch apparaat       p. 114         5.5 Besturing van een automatische bediening (poort, garagedeur)       p. 114         5.7 Weergave van de lege batterijen       p. 115         5.7 Weergave van de lege batterijen       p. 115         5.8 Onderhoud van het toetsenbord       p. 116         Wat doen indien?       p. 117 |
| <ol> <li>3.</li> <li>4.</li> <li>5.</li> <li>6.</li> <li>7.</li> </ol> | Werkingstest       p. 107         Bevestiging       p. 109         Gebruik       p. 112         5.1 Besturing van het alarmsysteem       p. 112         5.2 De status van het alarmsysteem kennen       p. 113         5.3 Gebruik van de toetsen SOS, P1, P2, P3       p. 113         5.4 Besturing van een elektrisch apparaat       p. 114         5.5 Besturing van een automatische bediening (poort, garagedeur)       p. 114         5.6 Alarmweergave       p. 115         5.7 Weergave van de lege batterijen       p. 115         5.8 Onderhoud van het toetsenbord       p. 116         Wat doen indien?       p. 117                   |

# 1. Voorstelling

## 1.1 Beschrijving

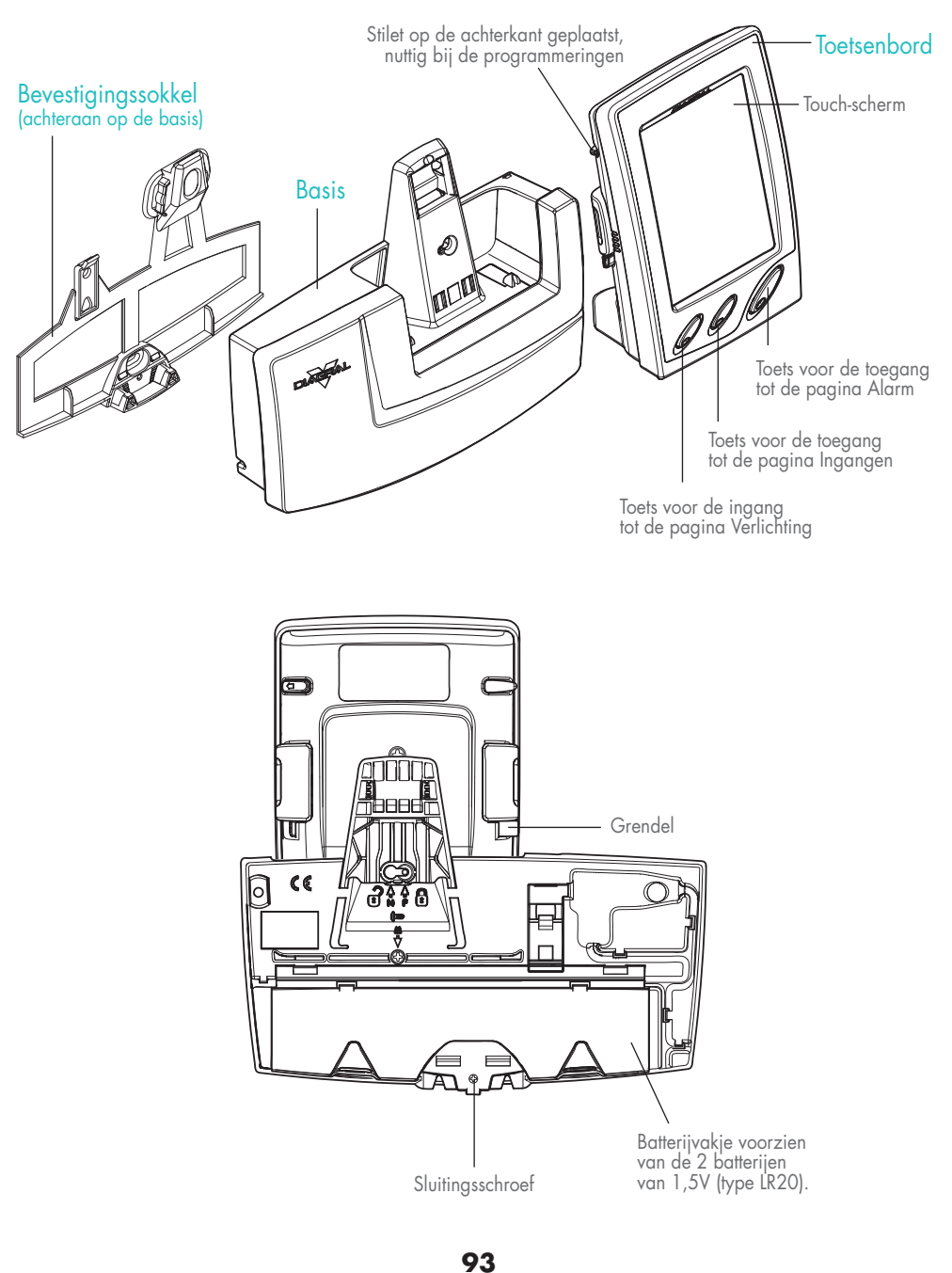

N L

#### 1. Voorstelling

Wanneer u de verpakking open doet, zijn de 2 batterijen van 1,5V reeds aangesloten op de basis, maar de Li-ion batterij van het toetsenbord werd nog niet aangesloten. Om de installatie door te kunnen voeren, dient u eerst de Li-ion batterij aan te sluiten en het toetsenbord gedurende minstens 1 uur op zijn basis op te laden. Daarenboven is het aanbevolen, van zodra de installatie van het toetsenbord beëindigd is, het toetsenbord gedurende 24u op zijn basis op te laden alvorens het te gebruiken.

#### **1.2 Voorbereiding**

#### FIG. A

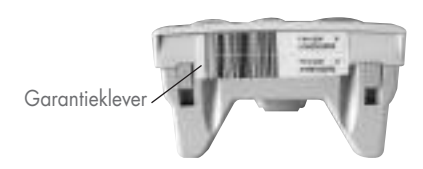

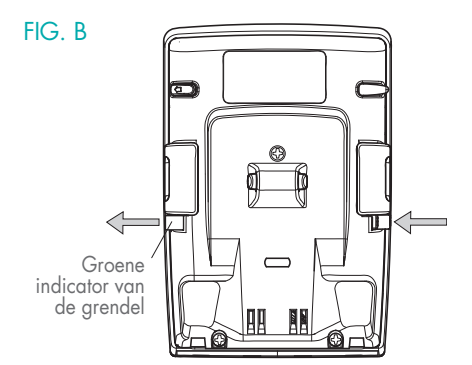

- Maak het afscheurbare gedeelte van de garantieklever los (Fig. A) en kleef het op het aanvraagformulier voor de garantieverlenging dat bij de documentatie van de alarmcentrale werd bijgeleverd (indien u uw alarmsysteem uitbreidt, gebruik dan het aanvraagformulier voor de garantieverlenging dat bij het toetsenbord is bijgeleverd).
- ② Druk op de grendel om de groene indicator te doen verschijnen (Fig. B).

③ Plaats het toetsenbord op zijn basis om het op te laden alvorens de installatie te beginnen (Fig. C).

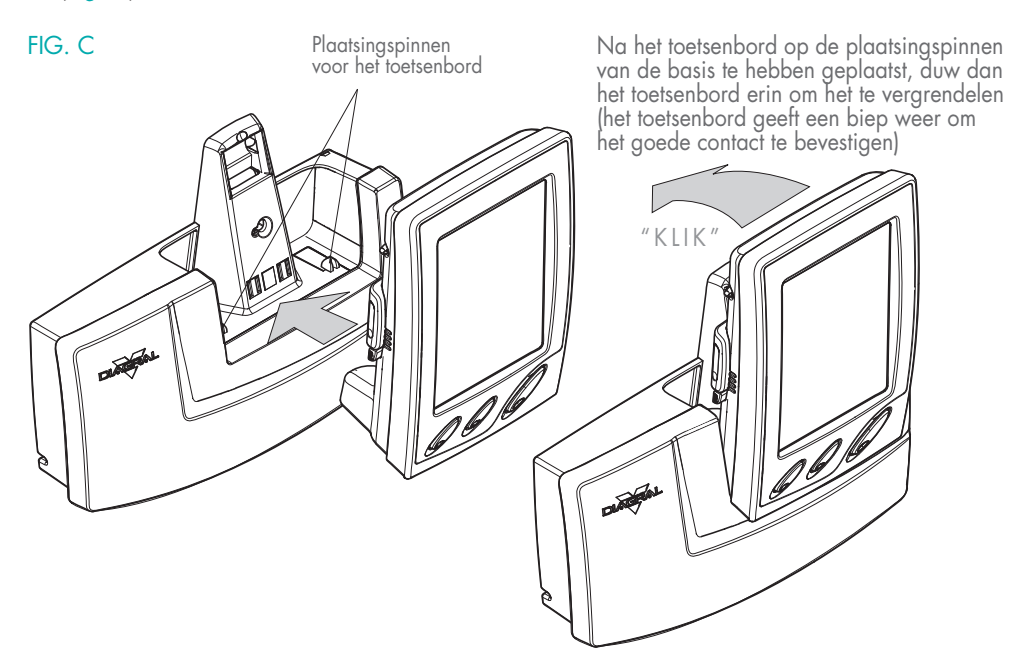

Bij batterijaansluiting zet het toetsenbord zich automatisch in stand-by.

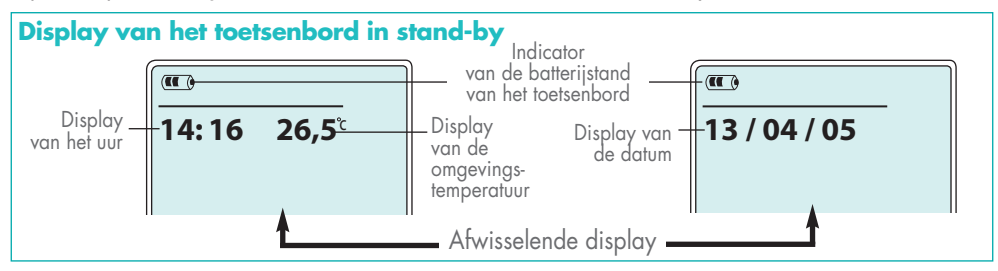

## 1. Voorstelling

#### 1.3 Werking

Het besturingstoetsenbord TF410X is een multifunctioneel toetsenbord waarmee u uw DIAGRAL alarmsysteem, als ook verschillende toestellen van uw woning kunt besturen. Men onderscheidt 3 soorten toepassingen:

- Toepassing 1: Het DIAGRAL alarmsysteem.
- Toepassing 2: Besturing van elektrische toestellen tot 6 besturingen van afzonderlijke elektrische toestellen via een stopcontact met afstandsbediening RP560F, een besturingsontvanger RP570X (uitgang 230 V) of RP580X (uitgang droog contact).
- Toepassing 3: Besturing van automatische bedieningen
  - Tot 2 garagedeuren via een besturingsontvanger RP580X
  - Tot 2 elektrische slotplaten via een besturingsontvanger RP580X
  - Tot 2 poorten via een besturingsontvanger RP580X.

Het toetsenbord beschikt vooraan over 3 toetsen met de afbeeldingen 🏠, 📖 en 🔆.

Druk op de toets 🟠, om toegang te krijgen tot de **pagina Alarm**; de verschillende touch-toetsen die voor de toepassing 1 gebruikt worden, verschijnen op het scherm.

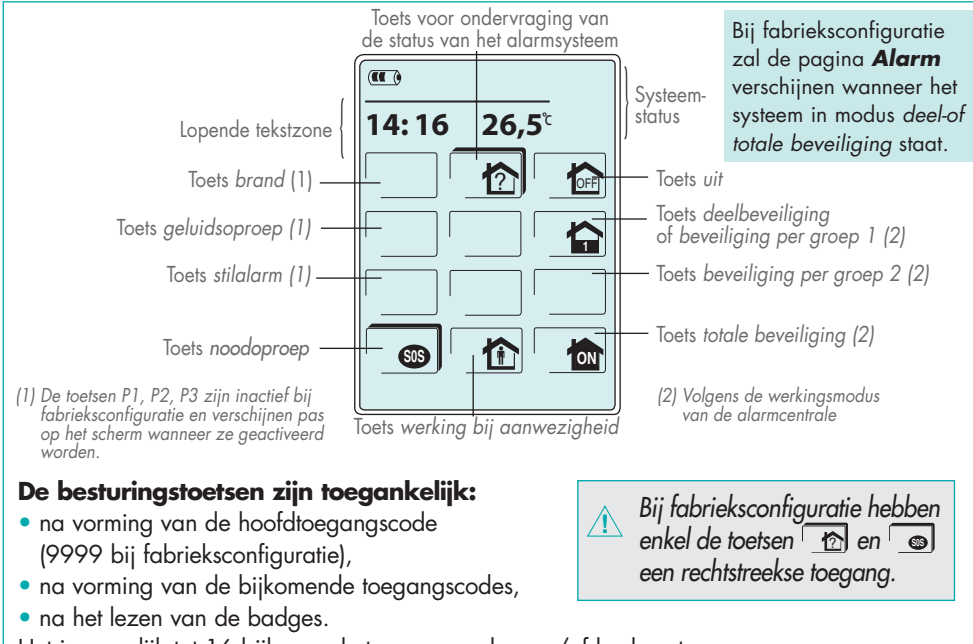

Het is mogelijk tot 16 bijkomende toegangscodes en /of badges te programmeren (bijvoorbeeld 10 bijkomende toegangscodes + 6 badges).

Druk op de toets for toegang te krijgen tot de **pagina** *Ingangen*; de verschillende touchtoetsen die voor de toepassing 3 gebruikt worden, verschijnen op het scherm.

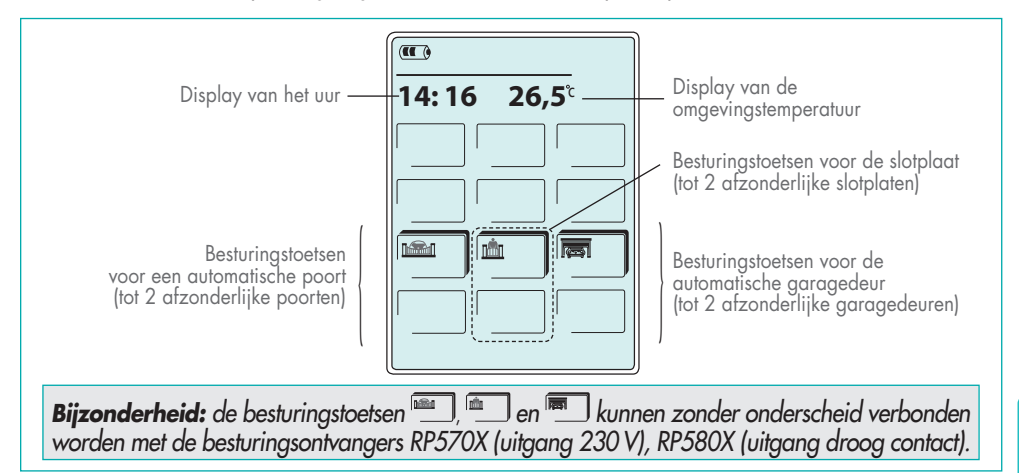

Druk op de toets  $\dot{Q}$  om toegang te krijgen tot de **pagina** *Verlichting*; de verschillende touchtoetsen die voor toepassing 2 gebruikt worden, verschijnen op het scherm.

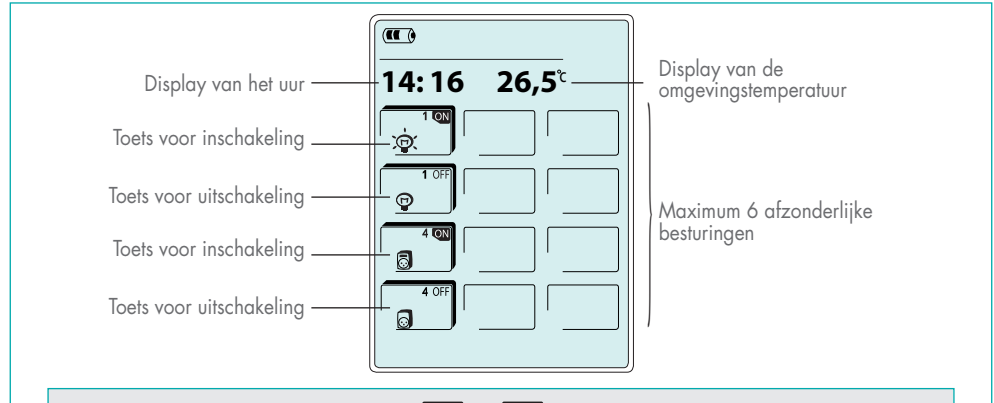

**Bijzonderheid:** de besturingstoetsen <sup>®</sup> en <sup>®</sup> kunnen zonder onderscheid verbonden worden met de besturingsontvangers RP570X (uitgang 230 V), RP580X (uitgang droog contact) en met het stopcontact met afstandsbediening RP560F.

De pictogrammen die op het scherm verschijnen zijn touch-toetsen waarop men ofwel met de vinger kan drukken, ofwel met behulp van het stilet dat op de achterkant van het toetsenbord is bevestigd. Opdat uw toetsenbord operationeel zal zijn en zodoende uw DIAGRAL alarmsysteem zal kunnen besturen als ook de verschillende elektrische toestellen, moet men eerst en vooral de volgende programmeringen doorvoeren.

# 2. Programmeringen

#### A D V I E S

Laat tijdens de programmeringen het toetsenbord op zijn basis. Neem het stilet (bevestigd op de achterkant) dat nuttig is voor de programmeringen. Raadpleeg het overzicht van de programmeringsvertakkingen p. 118 - 121.

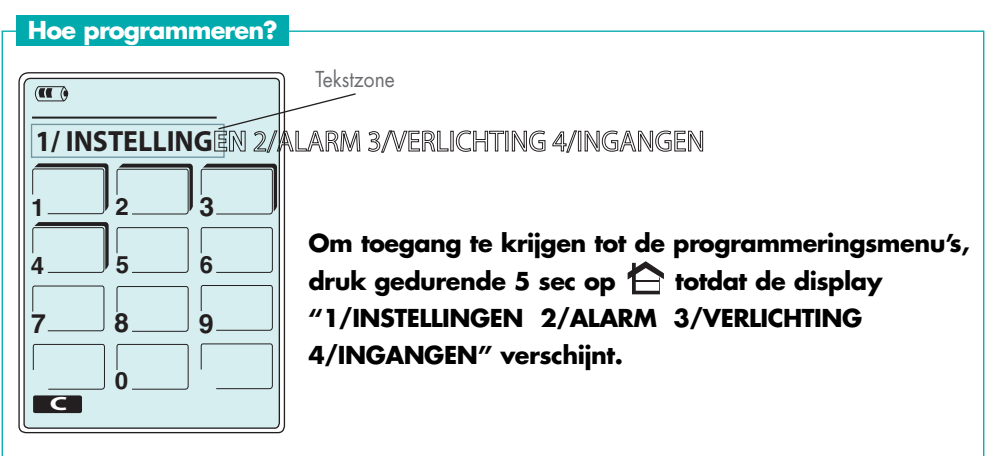

Tijdens de programmeringen en op ieder moment:

- een druk op de touch-toets om de programmering te valideren,
- een druk op de touch-toets **ECE** om terug te keren naar de vorige etappe,
- een dubbele klik op de toets A gevolgd door een druk op de touch-toets om de programmeringen te verlaten.

#### Betekenis van de toetsen met en zonder schaduw

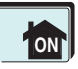

Toets met schaduw: de toets is onmiddellijk bruikbaar.

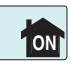

Toets zonder schaduw: de toets is niet onmiddellijk bruikbaar. Na een druk op deze toets, dient men zich te identificeren (hoofdtoegangscode of bijkomende toegangscode, badge).

• Tijdens de programmeringen, zal de achtergrondverlichting, indien deze functie is ingeschakeld, na een tijdspanne van 30 sec. zonder drukbewegingen op het toetsenbord, uitgaan.

#### 2.1 Taalkeuze (Frans bij fabrieksconfiguratie)

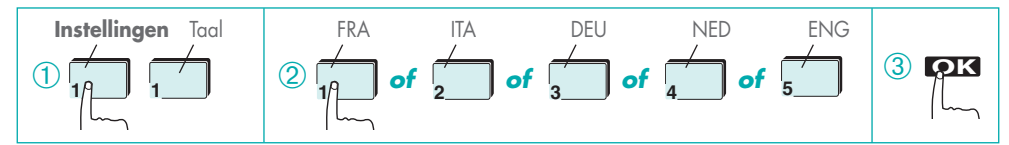

#### 2.2 Instellen van de datum

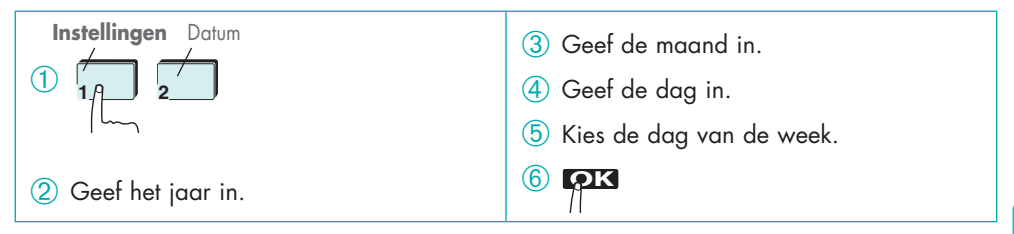

#### 2.3 Instellen van het uur

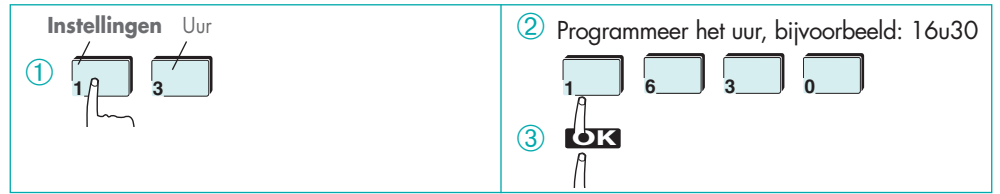

#### 2.4 Instellen van de opties op het toetsenbord

#### In- en uitschakeling van de toetsbiep (ingeschakeld bij fabrieksconfiguratie)

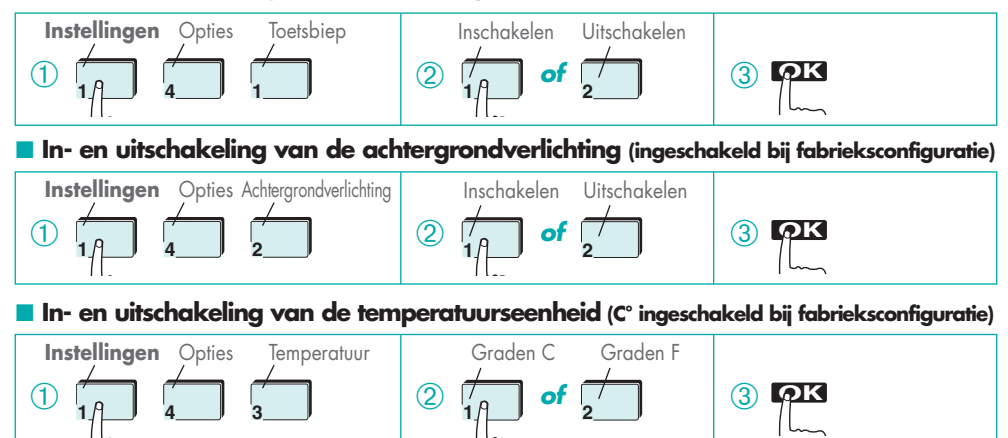

# 2. Programmeringen

#### 2.5 Programmering van de werkingsmodus van de centrale

Wanneer u in het menu Alarm staat, druk dan de hoofdtoegangscode bestaande uit 4 tot 6 cijfers (9999 bij fabrieksconfiguratie) in. Zolang dat men de programmeringen niet verlaat, zal de hoofdtoegangscode niet meer gevraagd worden.

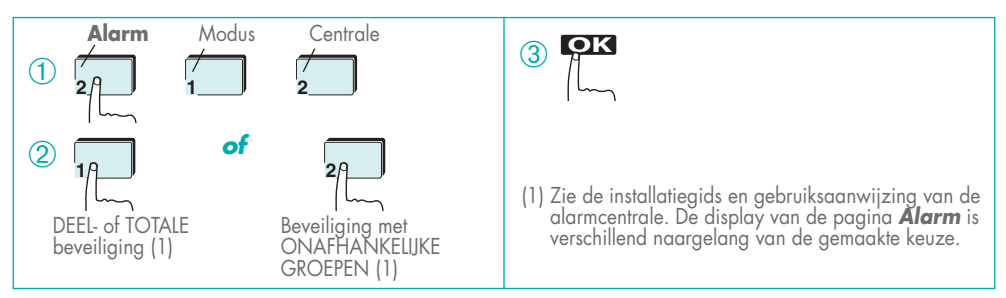

#### 2.6 Programmering van de gebruiksmodus van het toetsenbord (mobiliteit)

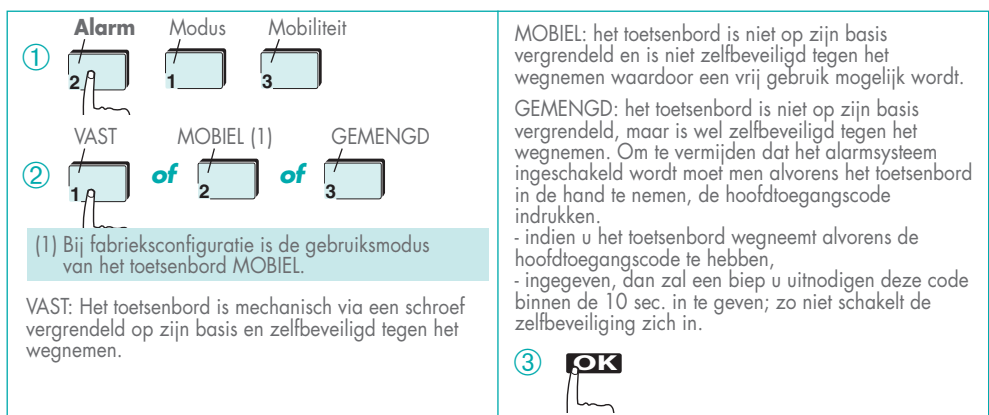

#### 2.7 Programmering van de verpersoonlijkte radiocode

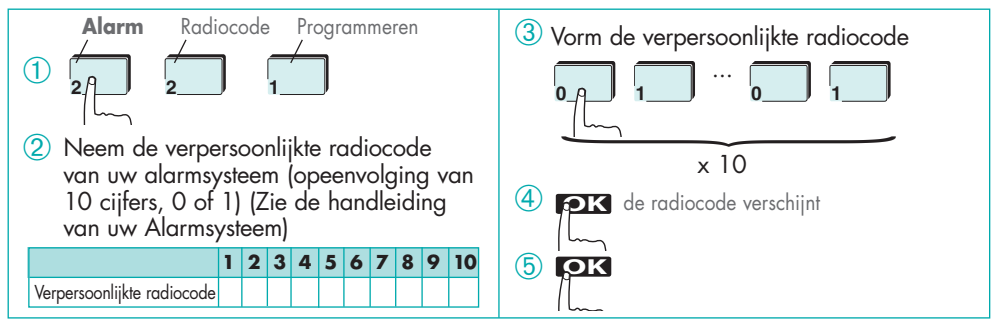

#### 2.8 Programmering en beheer van de hoofdtoegangscode

<u>(3)</u> ок

Programmeringsvoorbeeld

(4

(<u>5</u>) QK

#### Programmering van de hoofdtoegangscode

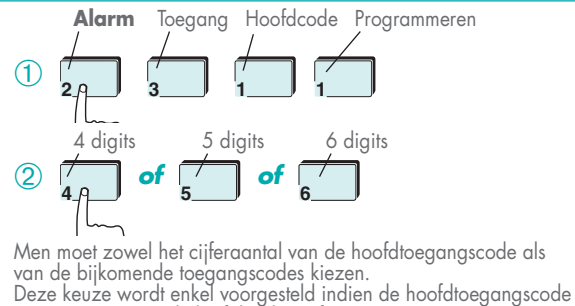

Deze keuze wordt enkel voorgesteld indien de hoofdtoegangscode 9999 (toegangscode bij fabrieksconfiguratie) is en er nog geen enkele bijkomende toegangscode geprogrammeerd werd.

#### Modification des accès touches

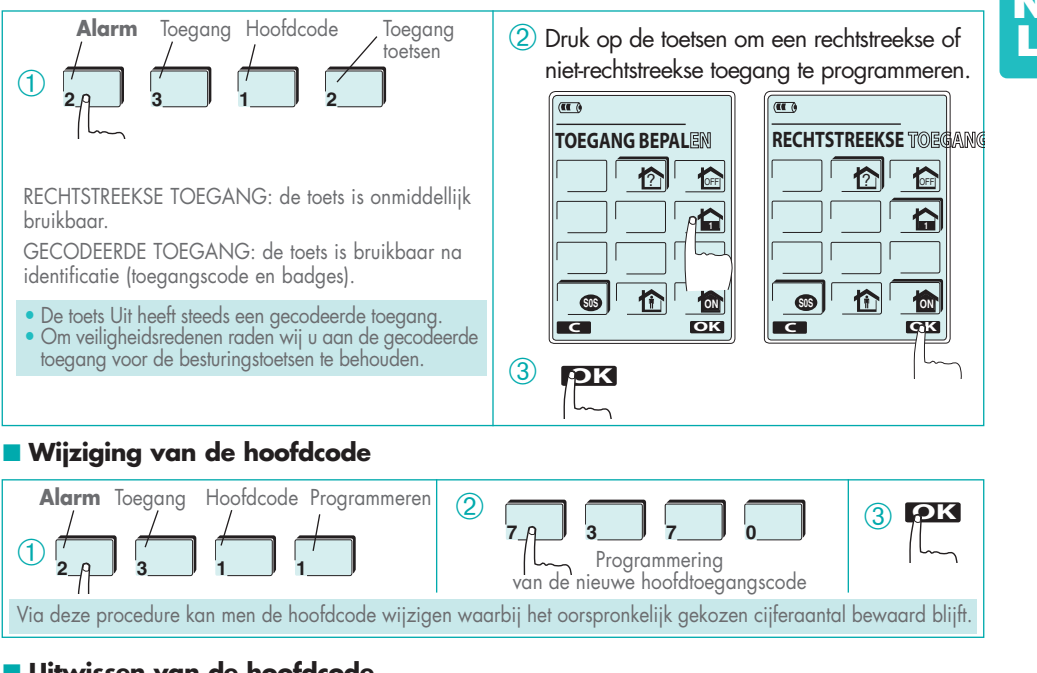

#### Uitwissen van de hoofdcode

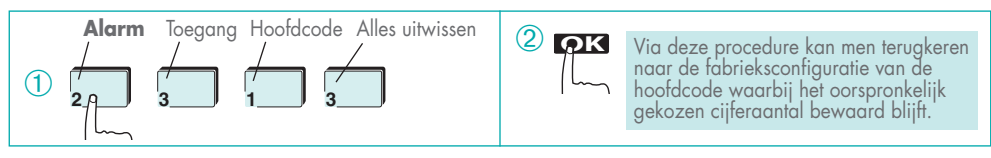

## 2. Programmeringen

#### 2.9 Programmering en beheer van de bijkomende toegangscodes

Programmering van de bijkomende toegangscode

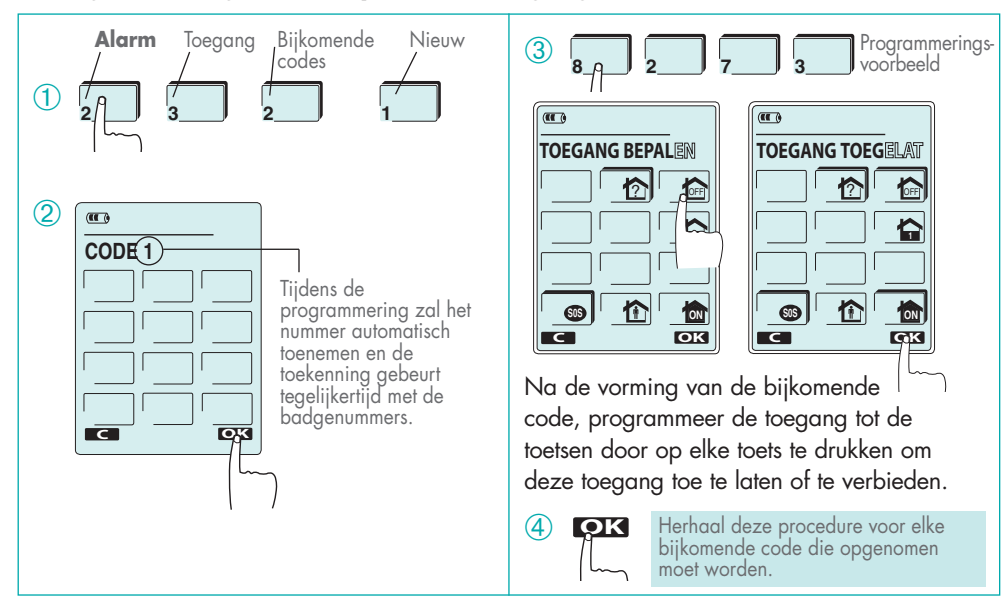

#### Wijziging van de toegang tot de toetsen

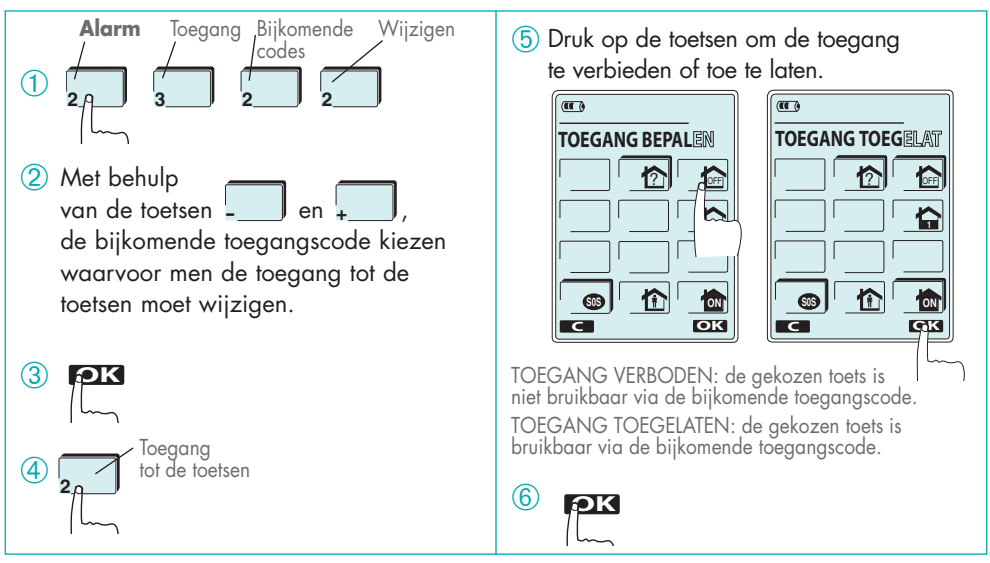

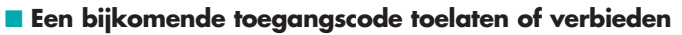

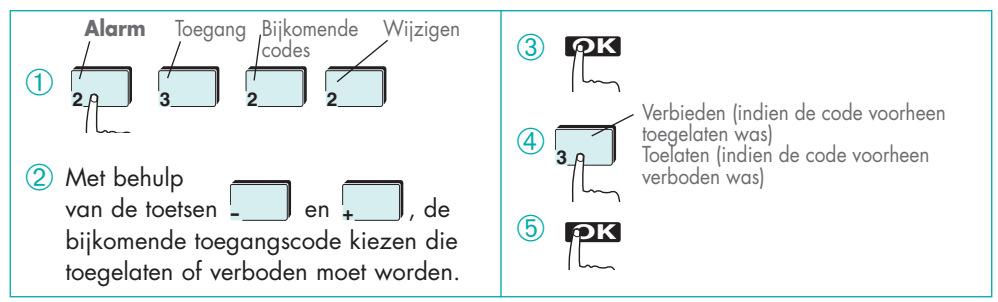

#### Een bijkomende toegangscode uitwissen

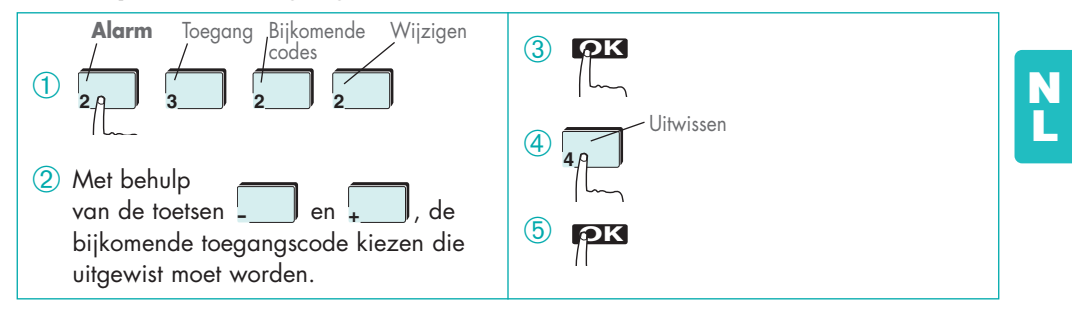

#### Alle bijkomende toegangscodes uitwissen.

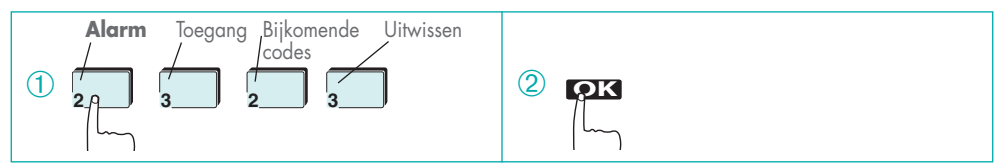

## 2. Programmeringen

#### 2.10 Opname en beheer van de badges

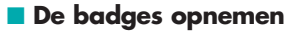

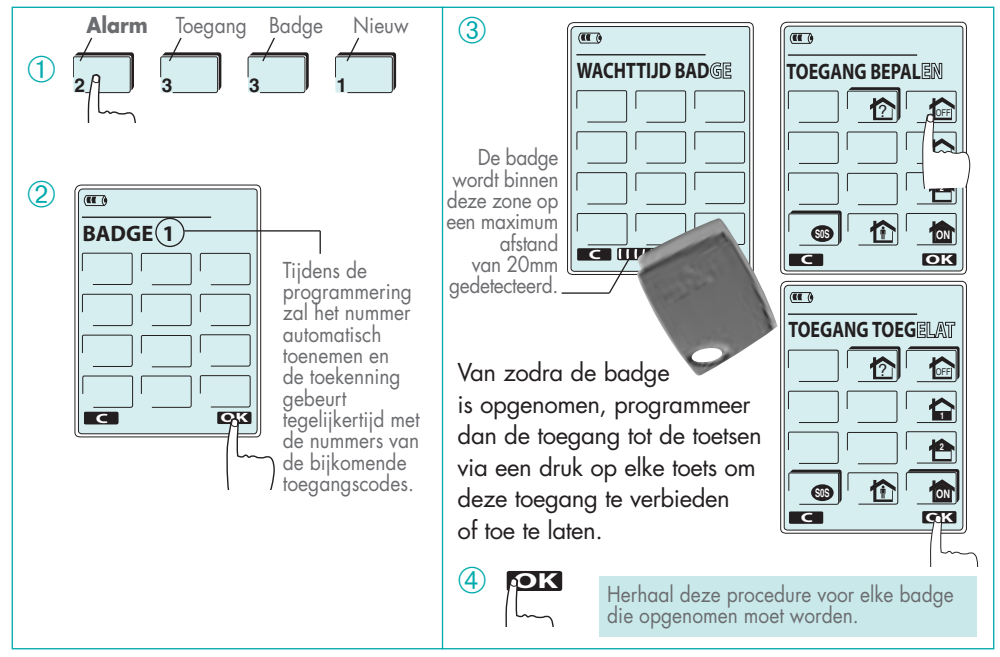

#### Wijziging van de toegang tot de toetsen

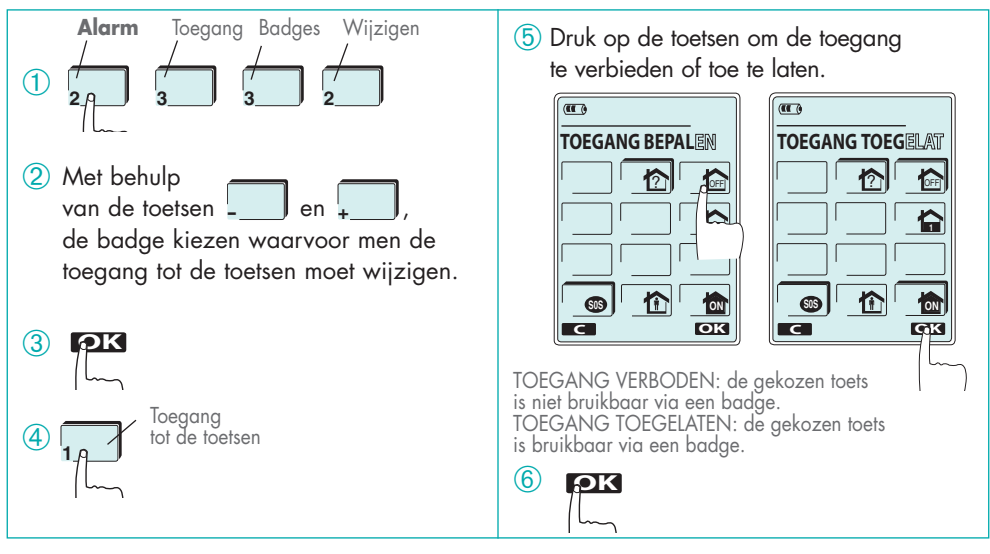

#### Een badge toelaten of verbieden

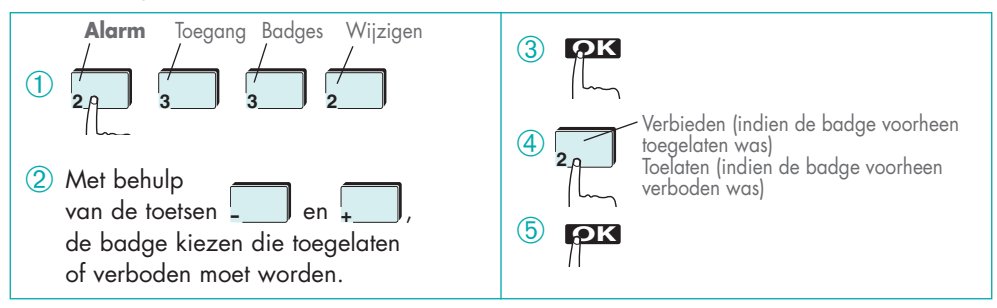

#### Een badge uitwissen

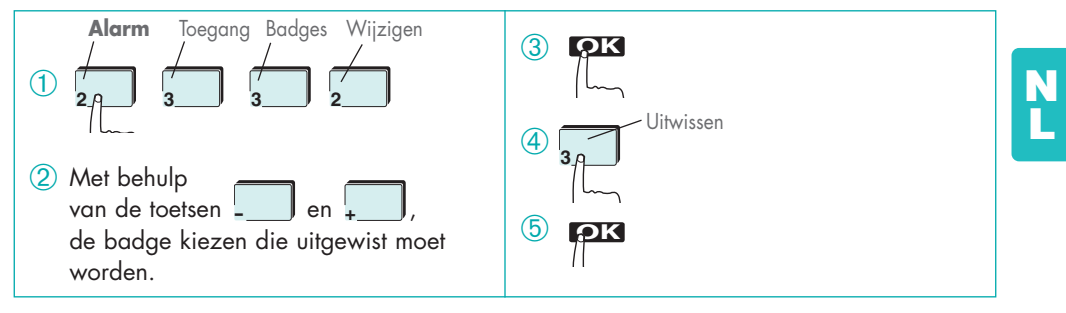

#### Alle badges uitwissen

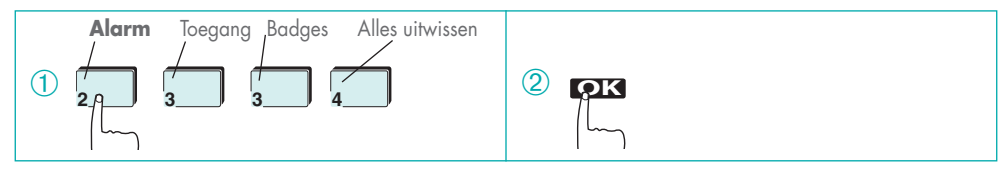

# 2. Programmeringen

P1

P2 en

#### 2.11 In- en uitschakeling van de toetsen P1/P2/P3

Bij fabrieksconfiguratie, hebben de toetsen ingeschakeld.

 Functie
 Reactie van het alarmsysteem

 P1
 Brand
 Inschakeling van de alarmcentrale en van alle alarmtoestellen

 P2
 Geluidsoproep
 De alarmcentrale geeft 4 opeenvolgende bieps weer

 P3
 Stilalarm
 Enkel inschakeling van de telefoonkiezer

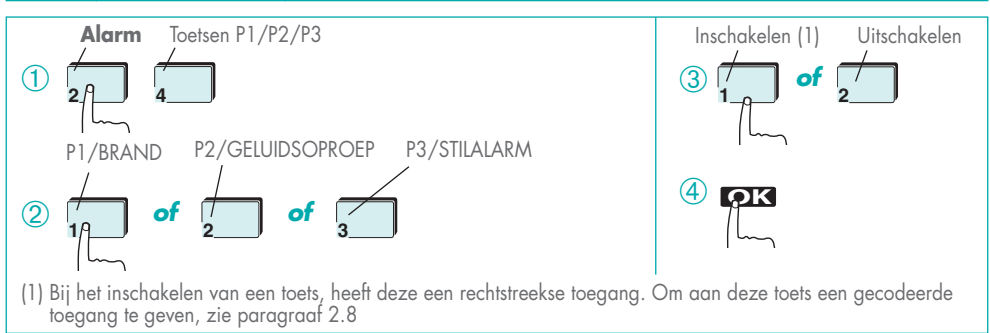

## 2.12 Programmering op de pagina Verlichting

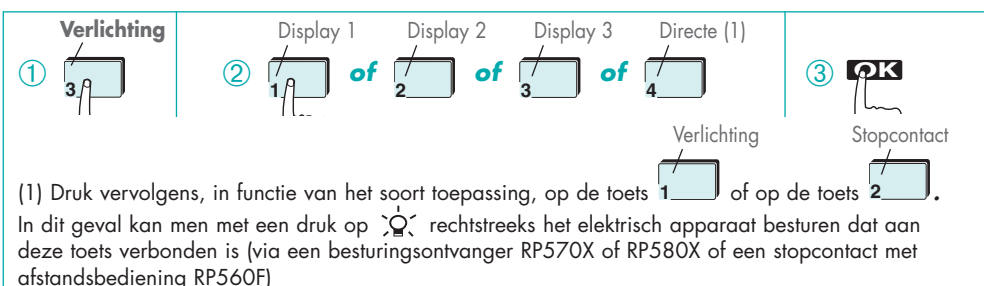

#### **DISPLAY** 1

| •••                     |
|-------------------------|
| 14:16 26,5 <sup>t</sup> |
|                         |
|                         |
|                         |
|                         |
|                         |

| C | IS | PL | AY | 2 | - |
|---|----|----|----|---|---|
|   |    |    |    |   |   |
|   |    |    |    |   |   |

14:16

|            | (11     |
|------------|---------|
| 26,5°      | 14      |
| 2000<br>DX | Ň       |
| 2 OFF      | <u></u> |
|            |         |
| 5 OFF      | E       |
|            |         |

DISPLAY 3

| (III) |          | _           |
|-------|----------|-------------|
| 14:16 | <u> </u> | 5°          |
| × 1   | 200      | 300         |
|       |          | 3 OFF       |
| 4 50  | l see    | <b>1</b> 00 |
| 4 OFF | 5 OFF    | 6 OFF       |

▲ Via deze programmering kan men enkel de display kiezen. Voor een werking met een besturingsontvanger RP570X of RP580X, of met een stopcontact met afstandsbediening RP560F, zie de bij deze toestellen bijgeleverde handleidingen.

P3 een functie, maar zijn ze niet

#### 2.13 Programmering op de pagina Ingangen

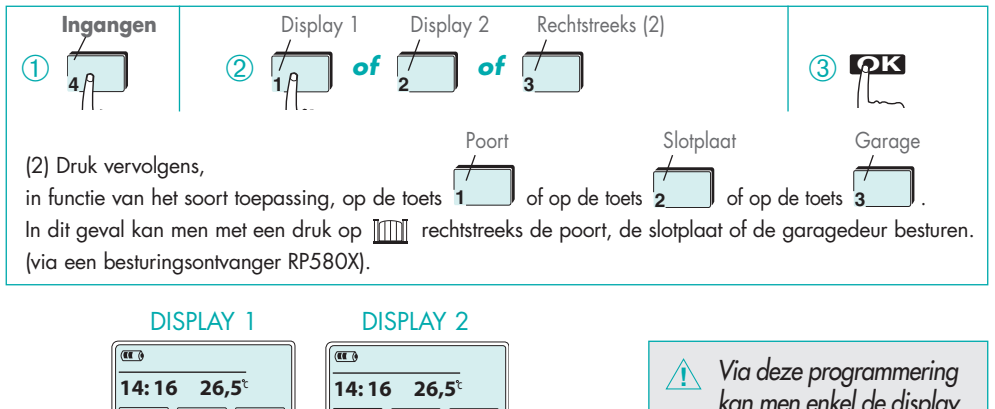

Via deze programmering kan men enkel de display kiezen. Voor een werking met een besturingsontvanger RP570X of RP580X, zie de bij deze laatste bediening bijgeleverde handleiding.

# 3. Werkingstest

Plaats het toetsenbord op de plaats waar het moet bevestigd worden en voer de testmetingen uit in modus TEST (toetsenbord en centrale). Via deze modus kan men de radioverbinding tussen het toetsenbord en de alarmcentrale testen alvorens deze laatste tegen de muur te bevestigen. Tijdens de testmodus van het toetsenbord, hebben alle toetsen een rechtstreekse toegang om de testmetingen gemakkelijker uit te kunnen voeren.

#### Het toetsenbord in testmodus plaatsen

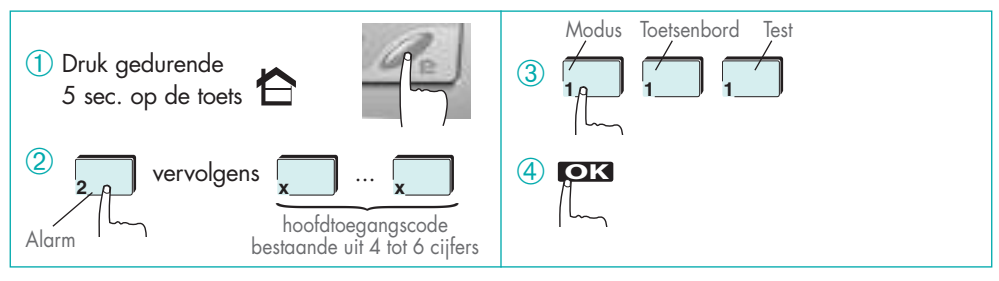

# 3. Werkingstest

#### De besturingen van de pagina Alarm testen

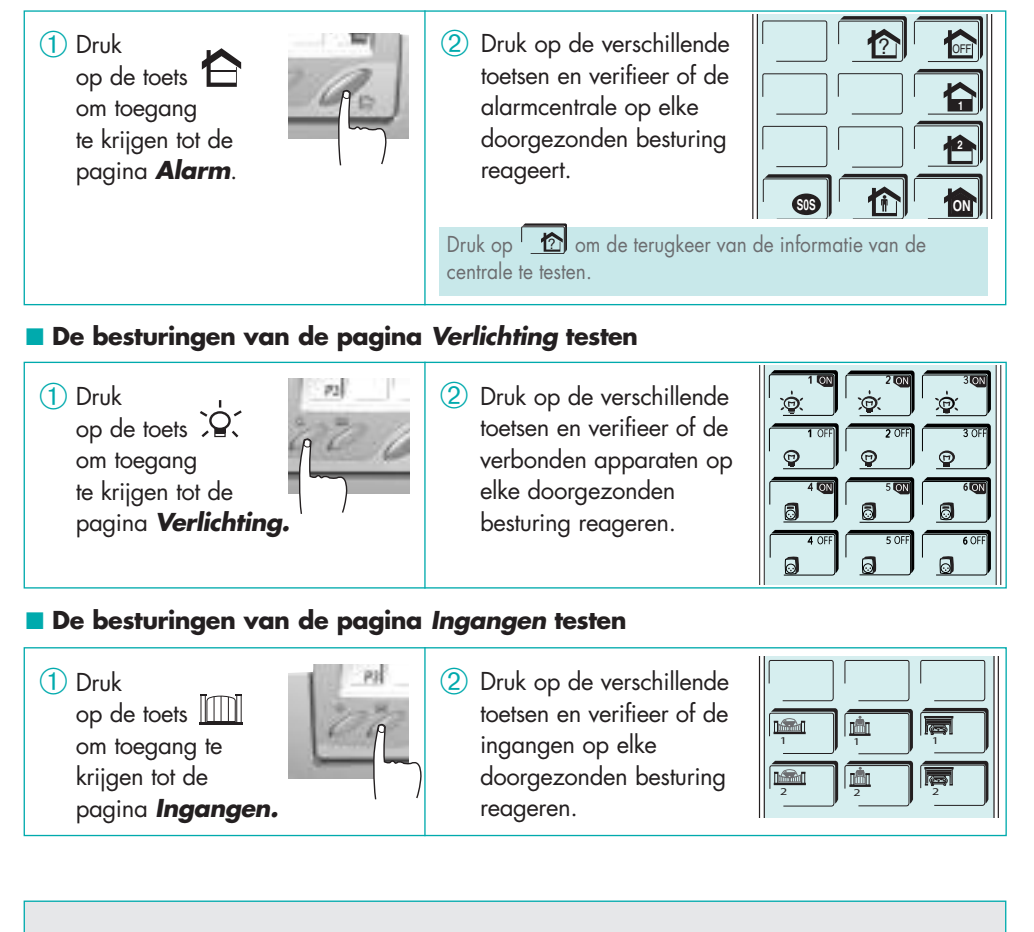

Nan zodra de werkingstesten zijn afgelopen, zet het toetsenbord in normale modus.

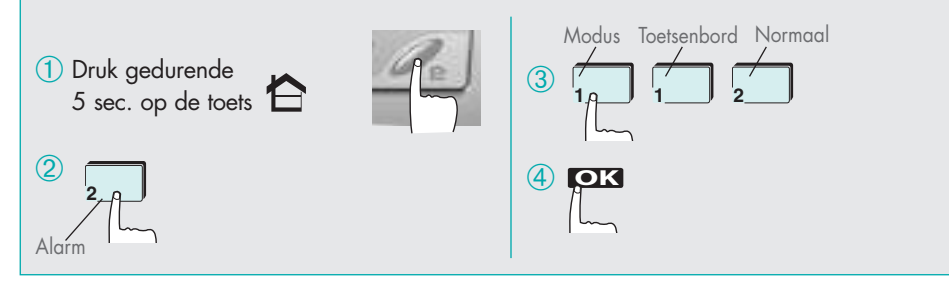

# 4. Bevestiging

#### Gebruik het plaatsingspatroon dat zich op de achterkant van de verpakking bevindt (langs de binnenzijde).

#### Aanbevelingen

- Installeer uw toetsenbord:
- binnenshuis op een droge plaats,
- gemakkelijk bereikbaar om een praktisch gebruik voor de gehele familie toe te laten,
- zodanig dat het touch-scherm leesbaar is.
- Installeer uw toetsenbord niet:
- direct op een metalen wand
- op minder dan 2 m van een andere besturingsontvanger van uw alarmsysteem (centrale, telefoonkiezer, interne of externe sirene).

#### Bevestiging

Kies de bevestigingswijze van uw toetsenbord.

Het toetsenbord kan mobiel of vast gebruikt worden.

- Volg de montage A voor een gebruik van het toetsenbord in mobiele modus (beantwoordt aan de modus Mobiel en Gemengd).
- Volg de **montage B** voor een gebruik in **vaste** modus.

#### Montage A: gebruik van het toetsenbord in mobiele modus

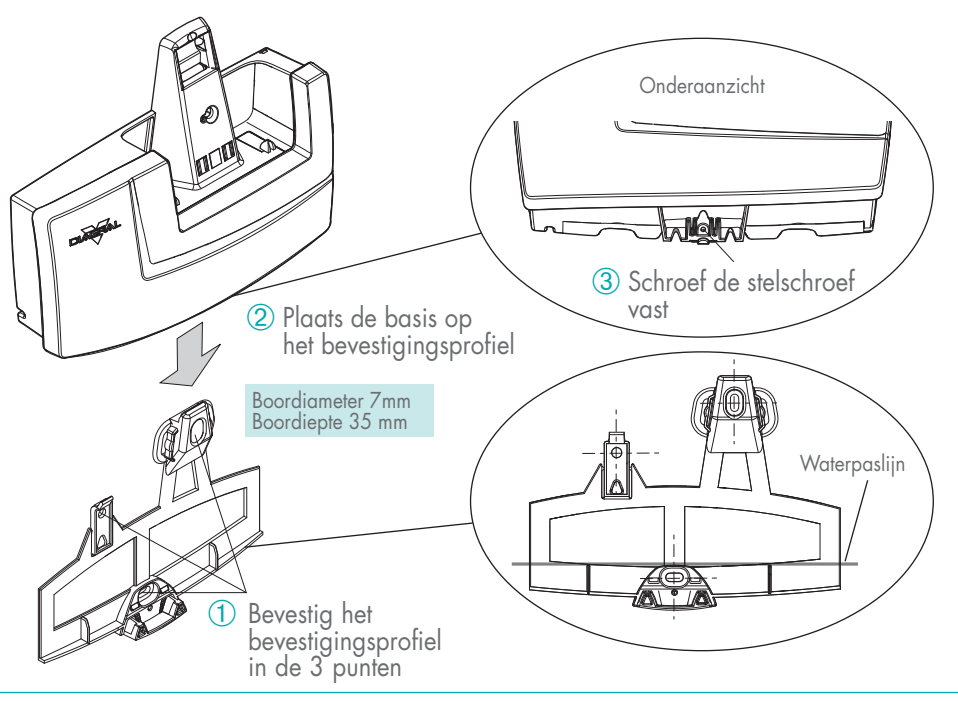

## **— 4. Bevestiging**

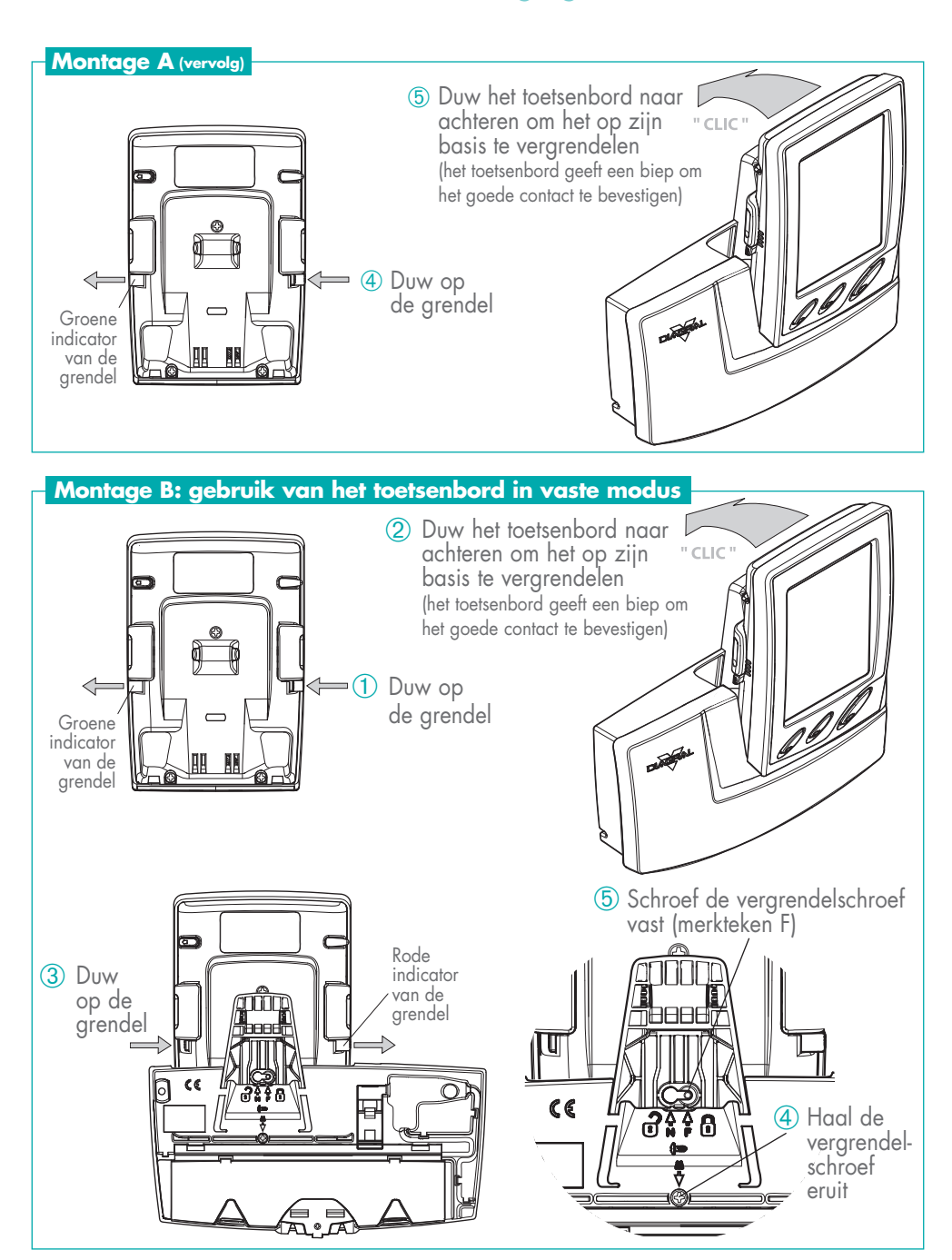

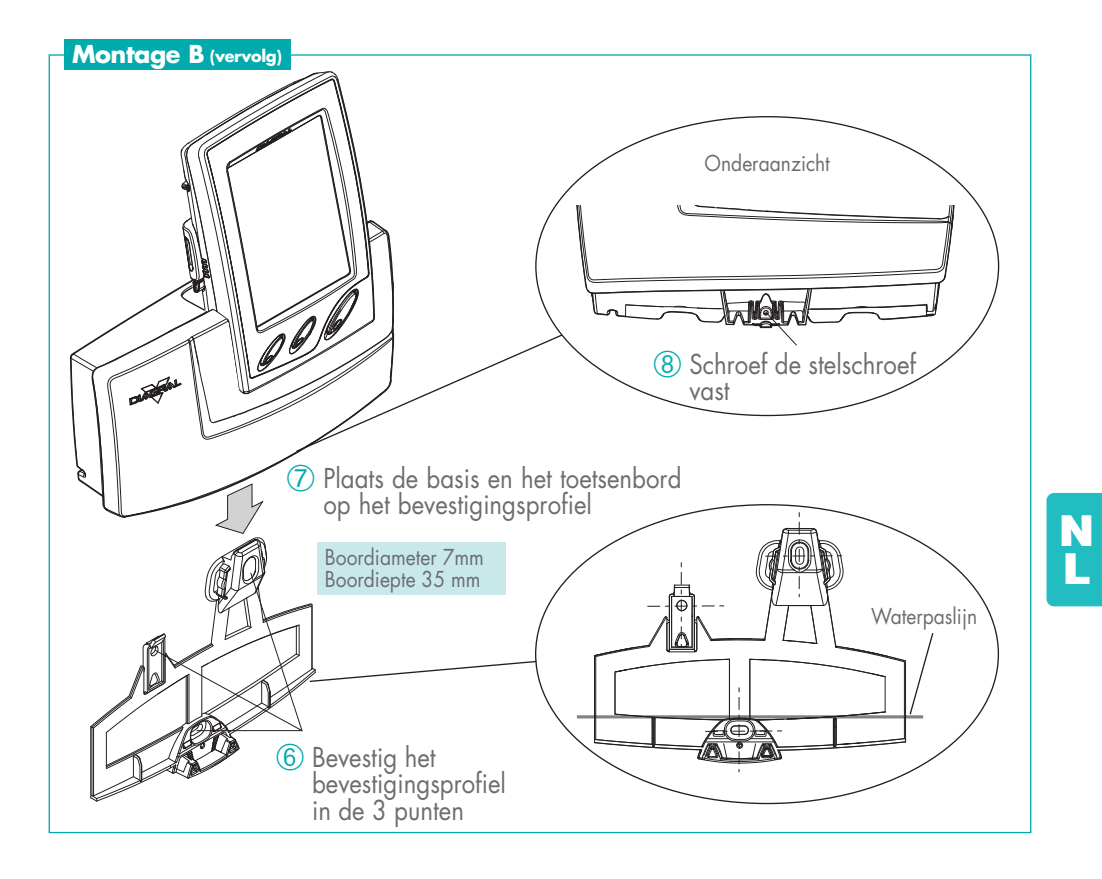

# 5. Gebruik

#### Betekenis van de toetsen met en zonder schaduw

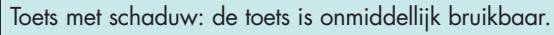

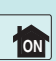

Toets zonder schaduw: de toets is niet onmiddellijk bruikbaar. Na een druk op deze toets, dient men zich te identificeren (hoofdtoegangscode of bijkomende toegangscode, badge).

• Indien er gedurende 10 sec. niet op het toetsenbord wordt gedrukt, zet het toetsenbord zich in stand-by.

#### 5.1 Besturing van het alarmsysteem

Twee methodes bestaan om het alarmsysteem te besturen via het toetsenbord in stand-by.

**1** ste **methode** - voorbeeld om het alarmsysteem uit te schakelen:

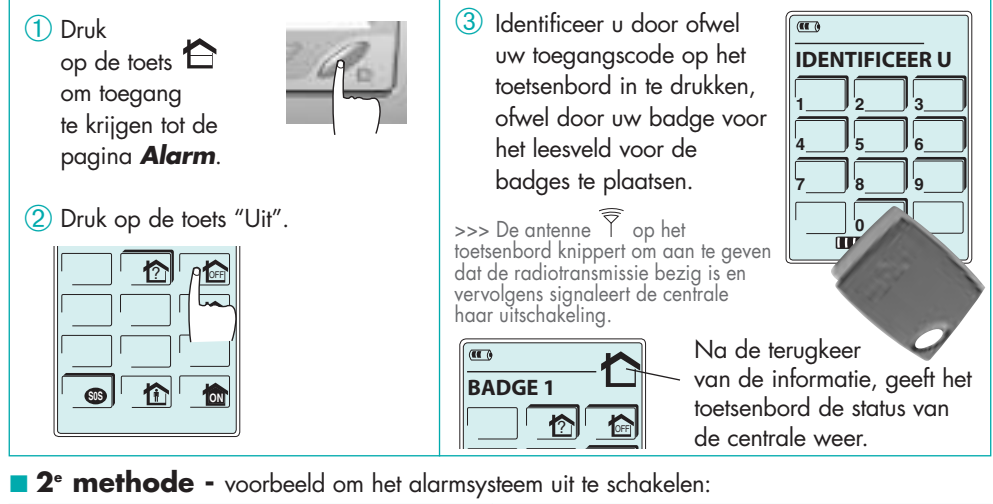

- 1 Raak het scherm lichtjes aan om het toetsenbord weer aan te zetten.
- 2 Identificeer u door ofwel uw toegangscode op het toetsenbord in te drukken, ofwel door uw badge voor het leesveld voor de badges te plaatsen.

| (III) |               |
|-------|---------------|
| 14:16 | <b>26,5</b> ° |

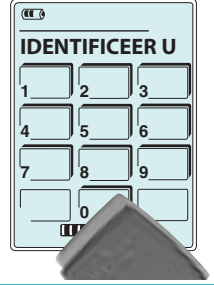

# ③ Druk op de toets "Uit". >>> De antenne ∑ op het toetsenbord knippert om aan te geven dat de radiotransmissie bezig is en vervolgens signaleert de centrale haar uitschakeling.

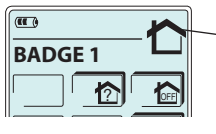

Na de terugkeer van de informatie, geeft het toetsenbord de status van de centrale weer.

# De terugkeer van de informatie op het toetsenbord na een systeembesturing

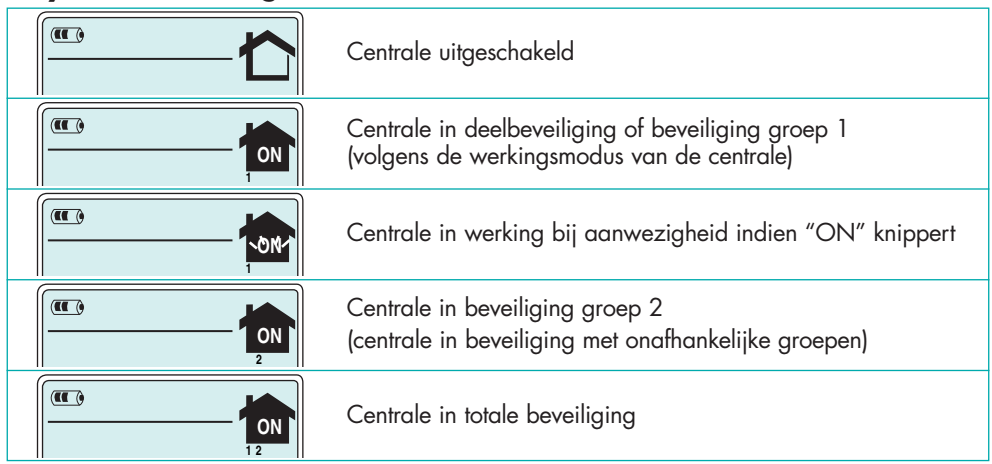

#### 5.2 De status van het alarmsysteem kennen

🕂 Zie pag.117 "Verenigbaarheid van het toetsenbord TF410X met de Diagral centrales".

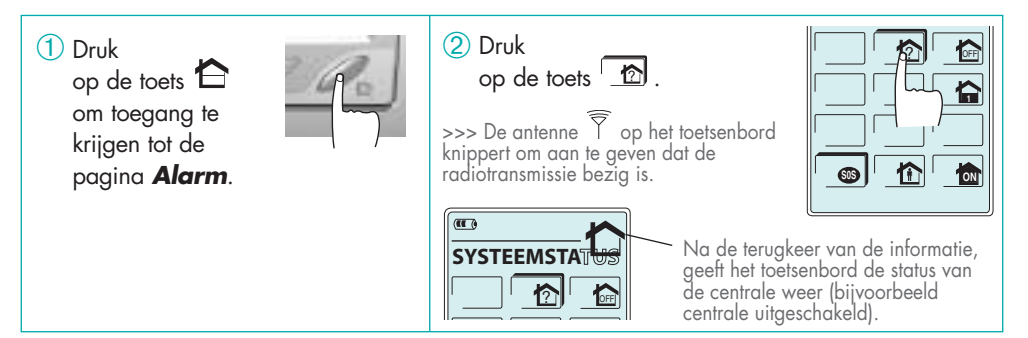

#### 5.3 Gebruik van de toetsen SOS, P1, P2 en P3

De toets SOS is ingeschakeld bij fabrieksconfiguratie. De toetsen P1, P2 en P3 moeten daarentegen worden ingeschakeld alvorens gebruikt te kunnen worden (zie paragraaf 2.11).

 Druk op de toets
 om toegang te krijgen tot de pagina **Alarm**.

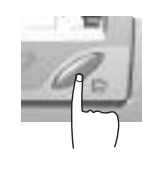

② Om een noodoproep (SOS), een brandalarm (P1) of een stilalarm (P3) in te schakelen, moet men gedurende 2 sec. op de overeenstemmende toets drukken. Om een geluidsoproep in te schakelen, moet men kort op de toets P2 drukken.

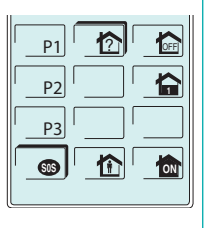

## 5. Gebruik

#### 5.4 Besturing van een elektrisch apparaat

Laten we het voorbeeld nemen van een verlichting met behulp van een stopcontact met afstandsbediening RP560F (werking in modus aan/uit).

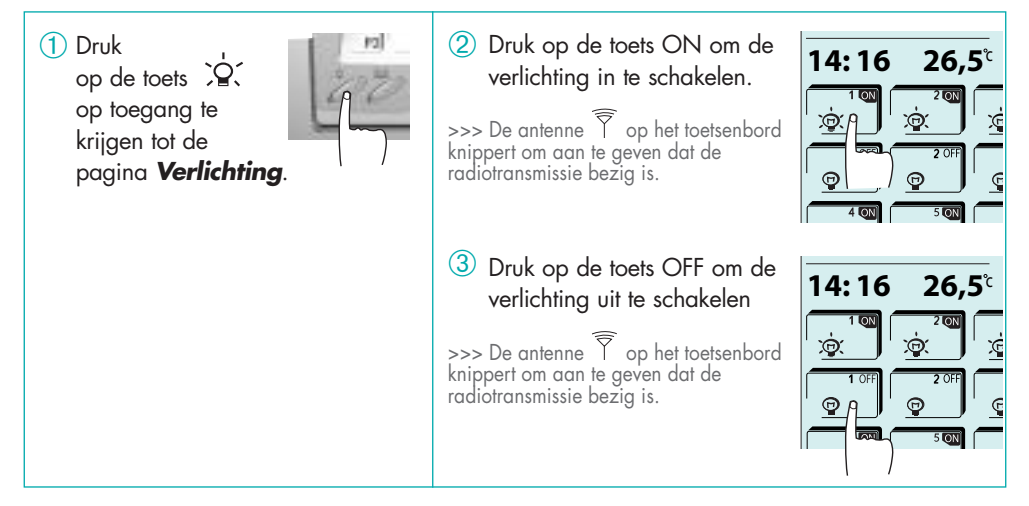

#### 5.5 Besturing van een automatische bediening (poort, garagedeur...)

Laten we het voorbeeld nemen van een automatische poort met behulp van een besturingsontvanger RP580X.

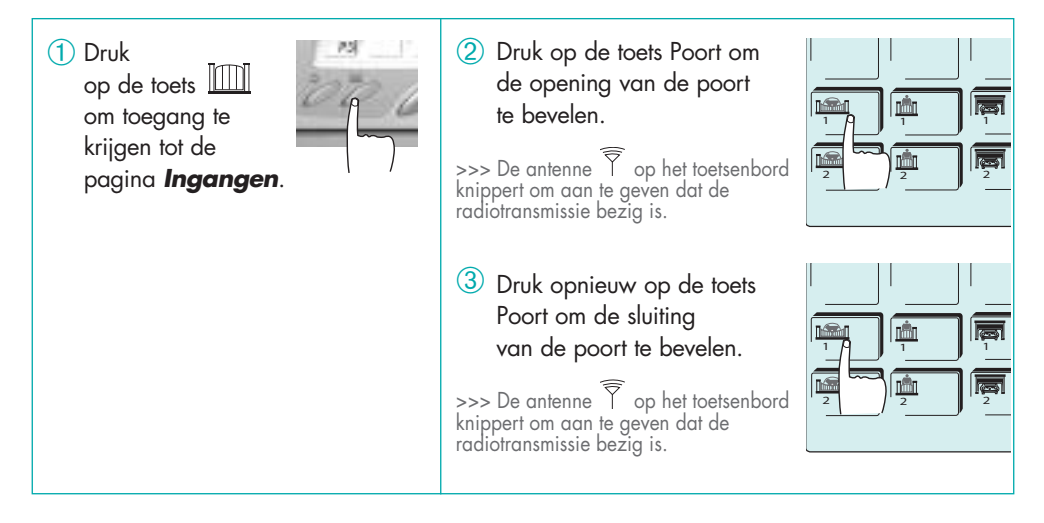

#### 5.6 Alarmweergave

#### Weergave van een inbraakalarm (1)

Een inbraakalarm dat op het alarmsysteem is voorgevallen, wordt door het toetsenbord weergegeven tijdens de uitschakeling van alarmcentrale.

Het toetsenbord geeft 3 bieps weer en het bericht "INBRAAK" met het pictogram 💽 verschijnt op het scherm.

#### Weergave van een zelfbeveiliging van het systeem, van een noodoproep, van een brandalarm, van een stilalarm (1)

Alle alarmen die op het alarmsysteem zijn voorgevallen, worden door het toetsenbord weergegeven tijdens de uitschakeling van de alarmcentrale.

Het toetsenbord geeft 3 bieps weer en het bericht "ALARM" met het pictogram **(**) verschijnt op het scherm.

#### 5.7 Weergave van de lege batterijen

#### Weergave van de lege batterijen op de basis

De lege batterijen op de basis worden door het toetsenbord weergegeven tijdens:

• een druk op het touch-scherm indien het toetsenbord in stand-by staat,

• een druk op de toetsen  $(\Delta, \dot{Q}, of )$ Het toetsenbord geeft in ieder geval 3 bieps weer en het bericht "BATTERIJEN OP BASIS LEEG" met het pictogram **()** verschijnt op het scherm.

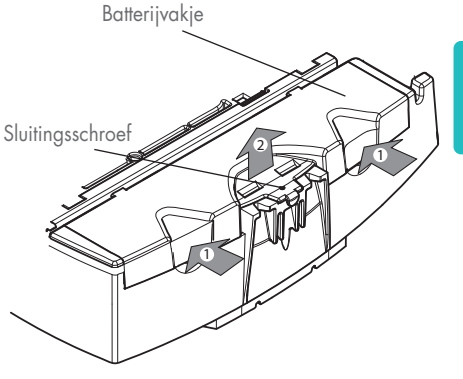

Het is noodzakelijk de 2 bijgeleverde batterijen te vervangen door Alkalinebatterijen van hetzelfde type (1,5V, R20). U dient de lege batterijen in de daarvoor voorziene recycleercontainers te werpen.

#### Weergave van de lege batterijen op één of meerdere toestellen van het alarmsysteem (1)

De lege batterijen op één of meerdere toestellen van het systeem worden door het toetsenbord weergegeven tijdens de inschakeling van de alarmcentrale (deelbeveiliging, beveiliging per groep 1 of 2 en totale werking, werking bij aanwezigheid )

Het toetsenbord geeft in ieder geval 3 bieps weer en het bericht "lege systeembatterijen" met het pictogram **()** verschijnt op het scherm.

#### 5.8 Onderhoud van het toetsenbord

Wij raden u aan het toetsenbord met een droge doek te reinigen. Gebruik geen alcohol, noch aceton voor het reinigen.

(1) Enkel voor de centrales CBV900X en CBV800X waarvan het serienummer hoger is dan het nummer A05380928BC.

# 6. Wat doen indien...?

| Vraag                                                                                                    | Antwoord                                                                                                    |
|----------------------------------------------------------------------------------------------------|----------------------------------------------------------------------------------------------------|
| Wat doen indien<br>men zijn<br>hoofdtoegangscode<br>vergeten is?                                                                               | <ol> <li>Schroef de 3 schroeven op de achterkant van het toetsenbord los.</li> <li>Ontkoppel de Li-ion batterij.</li> <li>Sluit het toetsenbord en schroef de 2 schroeven onderaan vast.</li> <li>Vergrendel het toetsenbord op zijn basis terwijl u gedurende 2 sec. op de toets a drukt.</li> <li>Het toetsenbord geeft een biep weer en het bericht "HOOFDTOEGANGSCODE UITWISSEN" verschijnt op het scherm.</li> <li>Open het toetsenbord opnieuw en sluit de Li-ion batterij aan.</li> <li>Het toetsenbord geeft een biep weer.</li> <li>Sluit het toetsenbord en schroef de 3 schroeven vast.</li> <li>De hoofdtoegangscode is opnieuw 9999 of 999999 of 999999. Het cijferaantal stemt overeen met het oorspronkelijk gekozen aantal (indien geen enkele bijkomende code is geprogrammeerd, terugkeer naar 9999).</li> <li>Deze procedure wist ook de geprogrammeerde radiocode uit (terugkeer naar de fabriekscode 1111111111).</li> </ol> |
| Hoe alle<br>programmeringen<br>m.b.t. de toegangen<br>(hoofd- en bijkomende<br>codes, badges)<br>uitwissen?                                    | <ol> <li>Druk gedurende 5 sec. op de toets <sup>(1)</sup>.</li> <li>2 Alarm</li> <li>3 Vorm uw hoofdcode.</li> <li>3 vervolgens 4/</li> <li>Toegang vervolgens Alles uitwissen</li> </ol>                                                                                                    |
| Hoe de radiocode<br>van uw alarmsysteem<br>kennen?                                                                                             | <ul> <li>Het is mogelijk op ieder moment op het toetsenbord de geprogrammeerde radiocode te doen verschijnen. Ga als volgt te werk:</li> <li>① Druk gedurende 5 sec. op de toets <sup>A</sup>.</li> <li>② 2 Alarm</li> <li>③ Vorm uw hoofdcode.</li> <li>④ 2 vervolgens 2 → De radiocode verschijnt.<br/>Radiocode Lezen</li> <li>⑤ FIX</li> </ul>                                                                                                    |
| Wat betekent de tekst<br>"BESTURING NIET<br>DOORGEVOERD"<br>die op het toetsenbord<br>verschijnt na een<br>uit- of<br>inschakelingsinstructie? | <ul> <li>Na elke besturing bevestigt de centrale zijn werkingsstatus aan het toetsenbord.</li> <li>Indien de centrale de besturing afkomstig van het toetsenbord ontvangt<br/>(stembericht of bieps volgens het type van de centrale), dan betekent dit dat<br/>de besturing goed is ontvangen door de centrale maar dat het toetsenbord<br/>de informatieterugkeer van de centrale niet ontvangt.</li> <li>Indien de centrale de besturing afkomstig van het toetsenbord niet ontvangt<br/>(geen stembericht of bieps volgens het type van de centrale), dan betekent<br/>dit dat de besturing niet door de centrale werd ontvangen.</li> <li>Ga in de 2 gevallen na of de installatievoorschriften, beschreven in<br/>het hoofdstuk 4, gerespecteerd werden.</li> </ul>                                                                                                    |

# 7. Technische kenmerken

- TwinPass® radiotransmissies
- Display van de omgevingstemperatuur
- Toetsen en scherm met achtergrondverlichting
- Besturing van het toetsenbord na:
  - vorming van de hoofdtoegangscode
  - vorming van de bijkomende toegangscodes
  - lezen van de badges
- Touch-scherm dat de visualisatie en de besturing mogelijk maakt van:
  - het alarmsysteem
  - de verlichting en het stopcontact met afstandsbediening
  - de automatische poort en garagedeur
  - de elektrische slotplaat
- Zelfbeveiliging van het toetsenbord:
  - tegen het wegnemen
  - tegen het afhaken
- Blokkering van het toetsenbord in geval van het zoeken naar de toegangscode
- Binnenshuis gebruik
- Voeding van de basis van het toetsenbord: 2 bijgeleverde R20 batterijen
- Autonomie van de basis: 2 jaar bij een normaal huishoudelijk gebruik
- Voeding van het toetsenbord: een bijgeleverde Li-ion batterij
- Autonomie van het toetsenbord buiten zijn basis: 2 dagen bij een normaal huishoudelijk gebruik
- Werkingstemperatuur: van 0°C tot +55°C
- Beschermingsgraad: IP30/IK04
- Gewicht met batterijen: 665 g

#### De Diagral technische bijstand per telefoon

Om raadgevingen te bekomen tijdens het plaatsen van uw systeem of alvorens het materiaal terug te sturen, contacteer de Diagral technische bijstand: (N Indigo 0 825 051 809) (via een gewone telefoon: 0,15 € BTW incl./min.). Een technische ploeg zal u de te volgen procedure meedelen. U zult op onze website **www.diagral.fr** de antwoorden op de meeste gestelde vragen, de voornaamste technische handleidingen, ... vinden.

#### Verenigbaarheid van het toetsenbord TF410X met de Diagral centrales

# OPGELET: dit toetsenbord is volledig verenigbaar met de centrales CBV900X en CBV800X waarvan het serienummer hoger is dan het nummer A05380928BC.

Voor de lagere nummers of voor de centrales van het type CA100, CB750, CB855, CB950, CB955, CB895, CB995, zijn bepaalde nieuwe functies die op dit toetsenbord aangebracht zijn,niet beschikbaar:

- de mogelijkheid om de systeemstatus te kennen door een druk op de toets [ \_\_\_\_\_] (ondervraging van de systeemstatus),
- de weergave op het toetsenbord van de alarmen (inbraak, nood, zelfbeveiliging...) die op het alarmsysteem zijn voorgevallen,
- de weergave op het toetsenbord van de lege batterijen op een toestel van het alarmsysteem.

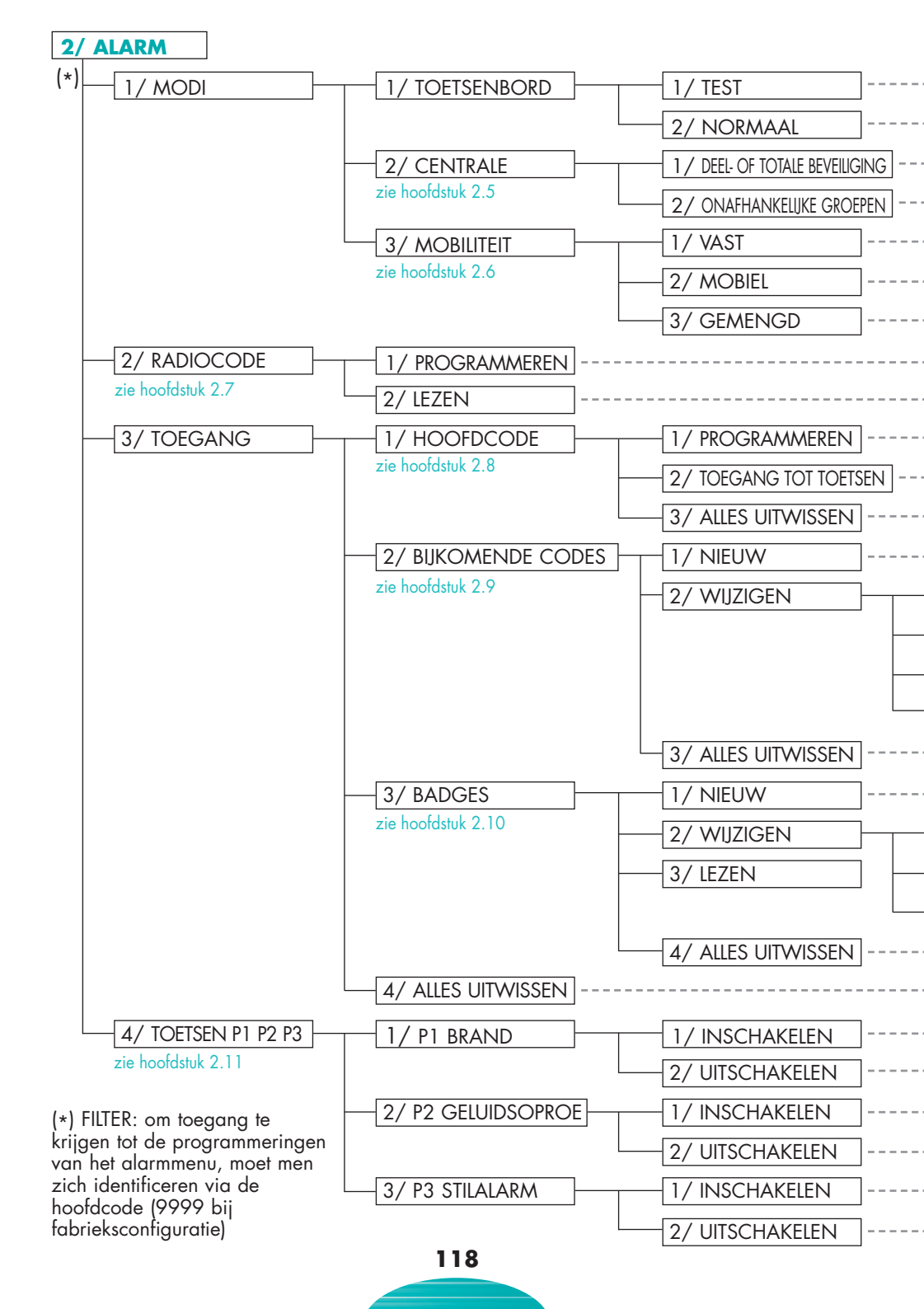

# Gerealiseerde programmering

| $\sim$ 2111: het toetsenbord in testmodus plaatsen                                            |
|-----------------------------------------------------------------------------------------------|
| → 2112: het toetsenbord in normale modus plaatsen                                             |
| → 2121: werking centrale in modus deel- of totale beveiliging                                 |
| → 2122: werking centrale in modus onafhankelijke groepen                                      |
| → 2131: het toetsenbord in vaste modus gebruiken                                              |
| → 2132: het toetsenbord in mobiele modus gebruiken                                            |
| → 2133: het toetsenbord in gemengde modus gebruiken                                           |
| → 221: de radiocode programmeren                                                              |
| → 222: de radiocode lezen                                                                     |
| → 2311: de hoofdcode programmeren                                                             |
| → 2312: de toetsen kiezen die bruikbaar zijn met de hoofdcode                                 |
| ► 2313: de hoofdcode uitwissen                                                                |
| > 2321: een bijkomende code programmeren (bijk.code)                                          |
| 1/ PROGRAMMEREN→ 23221: de bijkomende code wijzigen                                           |
| 2/ TOEGANG TOT TOETSEN → 23222: de toetsen die bruikbaar zijn met de bijkomende code wijzigen |
| 3/ TOELATEN VERBIEDEN→ 23223: een bijkomende code toelaten of verbieden                       |
| 4/ UITWISSEN −→ 23224: een bijkomende code uitwissen                                          |
| → 2323: alle bijkomende codes uitwissen                                                       |
| ► 2331: een badge opnemen                                                                     |
| 1/ TOEGANG TOT TOETSEN→ 23321: de toetsen die bruikbaar zijn met een badge wijzigen           |
| 2/ TOELATEN VERBIEDEN→ 23322: een badge toelaten of verbieden                                 |
| <b>3/ UITWISSEN</b> → 23323: een badge uitwissen                                              |
| → 2334: alle badges uitwissen                                                                 |
| → 234: alle toegangen uitwissen (codes en badges)                                             |
| → 2411: de toets P1 inschakelen (brand)                                                       |
| → 2412: de toets P1 uitschakelen (brand)                                                      |
| → 2421: de toets P2 inschakelen (geluidsoproep)                                               |
| → 2422: de toets P2 uitschakelen (geluidsoproep)                                              |
| → 2431: de toets P3 inschakelen (stilalarm)                                                   |
| > 2432: de toets P3 uitschakelen (stilalarm)                                                  |
| 119                                                                                           |

#### 1/ INSTELLINGEN

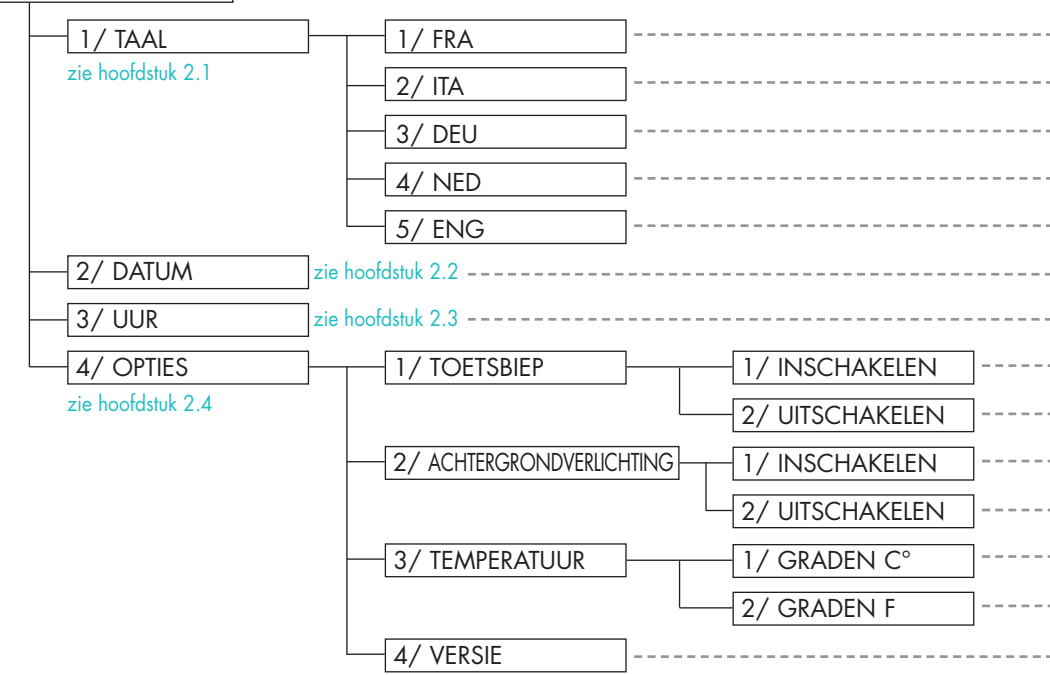

#### 3/ VERLICHTING zie hoofdstuk 2.12

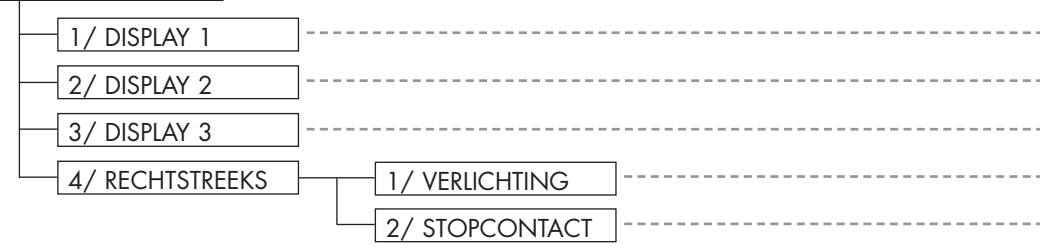

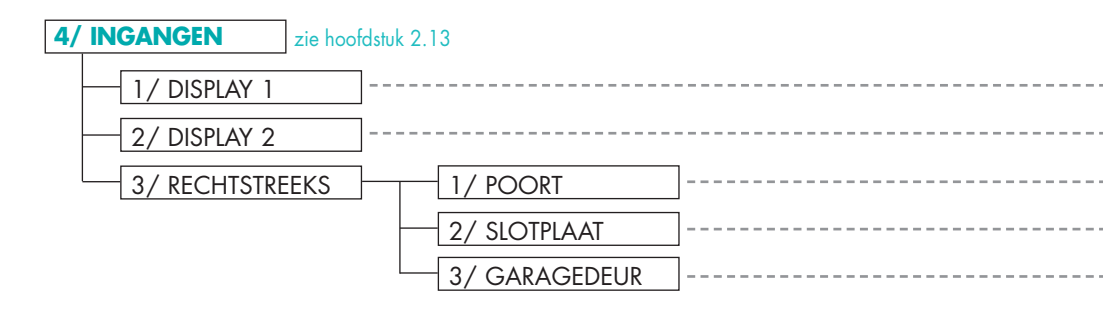

#### Gerealiseerde programmering

- ----- 111: het Frans programmeren
- -----> 112: het Italiaans programmeren
- ----- > 113: het Duits programmeren
- -----> 114: het Nederlands programmeren
- -----> 115: het Engels programmeren
- ----- 12: de datum programmeren
- ----- 13: het uur programmeren
- -----> 1411: de toetsbiep inschakelen
- -----> 1412: de toetsbiep uitschakelen
- -----> 1421: de achtergrondverlichting inschakelen
- -----> 1422: de achtergrondverlichting uitschakelen
- -----> 1431: de weergave in graden C° kiezen
- -----> 1432: de weergave in graden F kiezen
- -----> 144: de softwareversie herlezen (informatie fabrikant)
- -----> 31: de display 1 kiezen
- ····· → 32: de display 2 kiezen
- ----- > 33: de display 3 kiezen
- -----> 341: de toets 🖄 in rechtstreekse toegang programmeren (toepassing voor verlichting)
- -----> 342: de toets 🖄 in rechtstreekse toegang programmeren (toepassing voor stopcontact)
- ----> 41: de display 1 kiezen
- -----> 42: de display 2 kiezen
- -----> 431: de toets 🎹 programmeren in rechtstreekse toegang (toepassing voor poort)
- -----> 432: de toets IIII Programmeren in rechtstreekse toegang (toepassing voor hek)
- -----> 433: de toets 🎹 programmeren in rechtstreekse toegang (toepassing voor garagedeur)